**BC-5000 Vet Auto Hematology Analyzer** 

# **Operator's Manual**

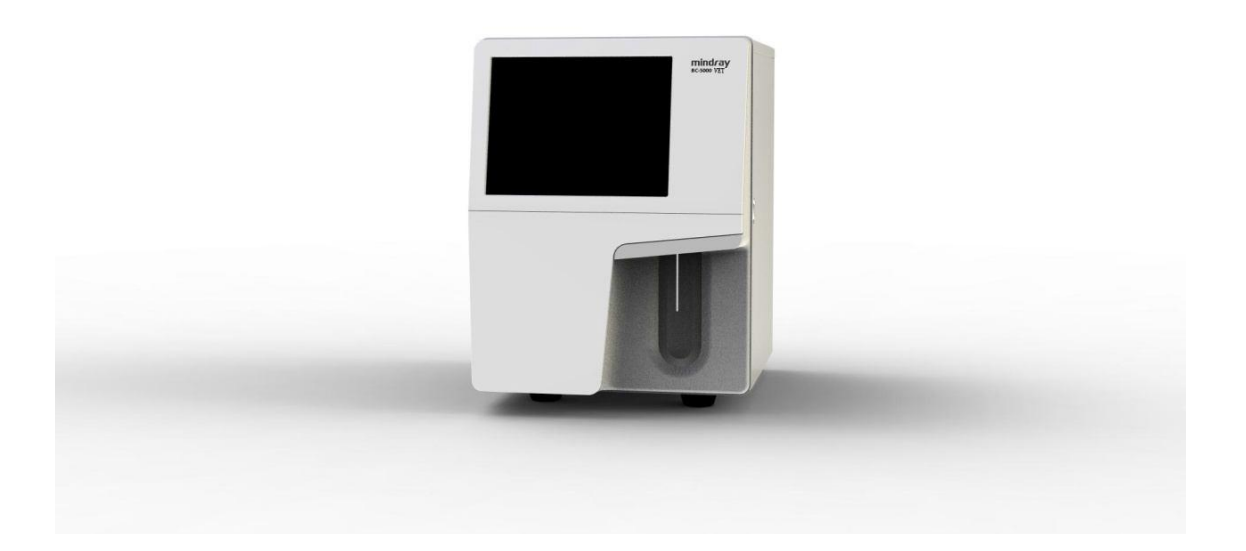

▶ 장비 뒤쪽에 위치한 스위치를 켜면, 장비가 "Self-test and initialization"을 실행 한다.

| Reatincare within read.<br>Initiating theking hydradic tystem. | Login User ID Password Login Shutdown |
|----------------------------------------------------------------|---------------------------------------|
| Auto Hematology Analyzer                                       | User ID: Admin<br>Password: Admin     |

▶ ID 와 Password를 입력 후 Login 을 터치 하면, 장비는 READY 상태가 된다.

# 2. 샘플 측정

- ▶ 왼쪽 아래 화면에서 Next Sample 을 터치하게 되면 오른쪽 화면이 나타난다.
- ➤ Sample ID, 동물의 종류 및 기타 정보를 입력 한다. 만약, Sample ID를 입력하지 않으 면, 자동으로 생성된다.

|                     |                      | J.               |                |                 |                       |                  | Next Sample |                        |               |                     |
|---------------------|----------------------|------------------|----------------|-----------------|-----------------------|------------------|-------------|------------------------|---------------|---------------------|
| Sample ID           | Background           | Species          | Q              |                 | WBC Message           | RBC Message      | Sample ID   | 0                      | Species       | Dog                 |
| Patient Nam<br>Time | e<br>05-15-2014 08:3 | Gender<br>1 Age  |                | ?               |                       |                  | Patient ID  |                        | Patient Name  |                     |
| Parameter<br>WBC    | Result Unit          | Parameter<br>RBC | Result<br>0.00 | Unit<br>10^12/L |                       | PLT Message      | Gender      |                        | Age           | Year(s)             |
| Neu #<br>Lym #      | 10^9/<br>10^9/       | ндв<br>нст       | 0<br>0.000     | g/L             | LAS DIFF              | WBC              | Owner       |                        | Ref. Group    | Dog Default         |
| Mon #<br>Eos #      | 10^9/                | MCV<br>MCH       |                | fL<br>pg        |                       |                  |             |                        |               |                     |
| Bas #<br>Neu %      | 10^9/                | MCHC             |                | g/L             | MAS                   |                  | Draw Time   | MM - DD - YYYY HH : MM | Delivery Time | MM - DD - YYYY HH : |
| Lym %               |                      | RDW-SD           | 0              | fL              | RBC                   | PLT              | Comments    |                        |               |                     |
| Eos %               |                      | MPV              | v              | fL              |                       |                  |             | * Required field       |               |                     |
| ваз %               |                      | PDW              |                | ml #            | 0 100 200 300 fL      | 0 10 20 30 40    |             |                        |               |                     |
|                     |                      | Nex              | : Sample       |                 | Mode                  |                  |             | LIS Fetch              | ок            | Cancel              |
| laut Cample         |                      | Dee              | Minole Plac    |                 | Administrator · Admin | 05-15-2014 10:30 |             |                        |               |                     |

- ▶ 입력이 끝나면 OK를 터치한 후 샘플을 Sample probe에 위치 한다.
- ▶ Aspirate Key를 누르면 Sample probe가 샘플을 자동으로 흡입한다.

## 3. AUTO-Standby

- ▶ 장비를 일정 시간 동안 사용하지 않으면, 자동으로 Standby 모드로 전환된다.
- ▶ Standby 모드로 전환되면서 Sample probe는 장비 안으로 들어간다.
- ▶ 샘플을 측정 하기 위해서는 Aspirate Key를 누르면 된다.

## 4. TABLE REVIEW

▶ Table review에서 측정된 결과를 다시 확인 할 수 있다.

|              | 4      | 5          | 6       | 7       | 8      | 9      |
|--------------|--------|------------|---------|---------|--------|--------|
| Sample ID    | 1      | Background | 123     | 124     | 125    | 126    |
| Species      | Dog    |            |         | Dog     | Cat    | Horse  |
| ample State  |        |            |         | Printed |        |        |
| WBC          | L 0.02 | 0.06       | L 5.55  | L 5.30  | L 5.41 | 5.44   |
| Neu #        | *****  |            | 3.17    | L 3.33  | 3.12   | 2.92   |
| Lym #        | ****   |            | L 2.17  | 1.57    | 1.75   | 2.27   |
| Mon #        | ****   |            | L 0.00  | 0.37    | 0.36   | 0.07   |
| Eos #        | *****  |            | 0.21    | L 0.03  | 0.18   | 0.18   |
| Bas #        | *****  |            | 0.00    | 0.00    | 0.00   | 0.00   |
| Neu %        | ****   |            | 0.571   | 0.627   | 0.577  | 0.537  |
| Lym %        | *****  |            | L 0.390 | 0.296   | 0.324  | 0.416  |
| Mon %        | *****  |            | L 0.000 | 0.071   | 0.066  | 0.013  |
|              |        |            |         |         |        |        |
| Graph Poviow | Source |            | fa 5    | vnort   |        | Delete |

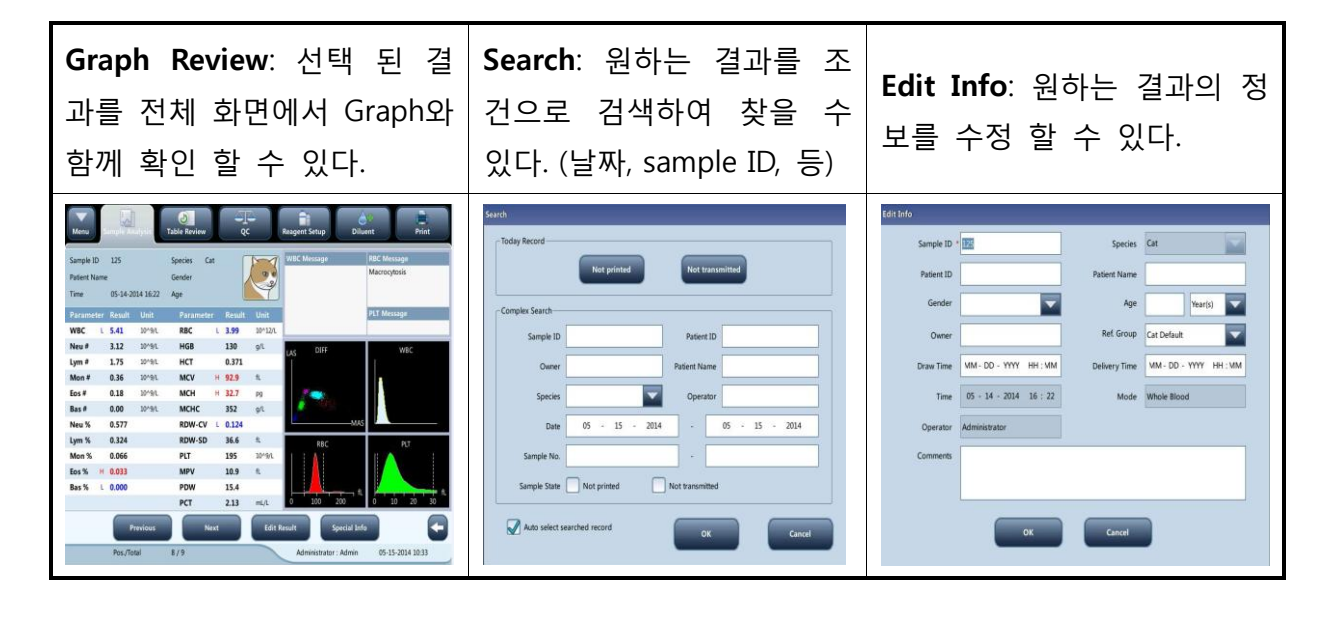

▶ 시약을 교체 할 때는 Reagent setup 을 터치 한다.

| Menu Sample Analys | is    | J<br>Table Review | Q     |         | Reagent Setu | ар    | ेन-<br>Diluent |           | Print |
|--------------------|-------|-------------------|-------|---------|--------------|-------|----------------|-----------|-------|
| - DIFE Lyse        |       |                   |       | LH      | lyse         |       |                |           |       |
| Open Da            | e o   | 9 - 06 - 2021     |       |         | Open         | Date  | 09 - 04 -      | - 2021    |       |
| Exp. Da            | e o   | 5 - 01 - 2023     |       |         | Exp.         | Date  | 06 - 30 -      | - 2023    |       |
| Use Befor          | e 1   | 1 - 04 - 2021     |       |         | Use Be       | efore | 11 - 02 -      | - 2021    |       |
| Residual Volum     | e 254 | .987              | mL    |         | Residual Vo  | lume  | 290.179        |           | mL    |
|                    | Repl  | ace               |       |         |              | F     | Replace        |           |       |
|                    |       | Diluent           |       |         |              |       |                |           |       |
|                    |       | Open              | Date  | 09 -    | 04 - 2021    |       |                |           |       |
|                    |       | Exp.              | Date  | 06 -    | 30 - 2023    |       |                |           |       |
|                    |       | Use B             | efore | 11 -    | 02 - 2021    |       |                |           |       |
|                    |       | Residual Vo       | lume  | 19.221  |              | L     |                |           |       |
|                    |       |                   |       | Replace |              |       |                | Reag. Sys | tem   |

▶ 위의 그림에서 교체 하려는 시약의 Replace 버튼을 터치 한다.

| Rea | gent Information                                                                                     |                                                                                                |
|-----|----------------------------------------------------------------------------------------------------|------------------------------------------------------------------------------------------------|
|     | - Reagent Information                                                                                |                                                                                                |
|     | Reagent Name                                                                                         | Diluent                                                                                        |
|     | Exp. Date                                                                                            | 06 - 30 - 2023                                                                                 |
|     | Residual Volume                                                                                      | 19.221 L                                                                                       |
|     | 1. Use a new reagent to<br>2. Tap the reagent card<br>replace the reagent auto<br>reading this card. | o replace the old one.<br>to the RFID area, the analyzer will<br>omatically after successfully |
|     | Apply                                                                                                | Cancel                                                                                         |

- ▶교체하는시약병에RFID부분을RFID리더기로읽혀준다.
- ▶유효기간과 용량이 자동으로 변경되며 설정이 저장된다.
- ▶ Apply 버튼을 누르면 시약이 순환 되면서 창이 닫힌다.

# RFID CARD 위치및 리더기 사용법

#### DILUENT

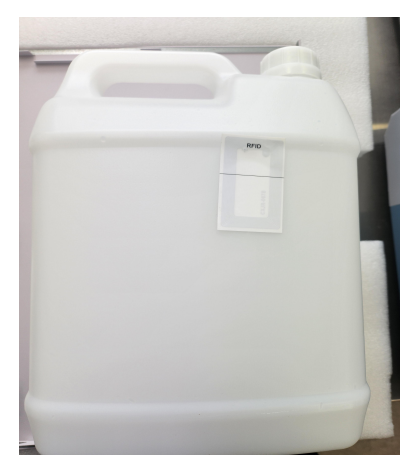

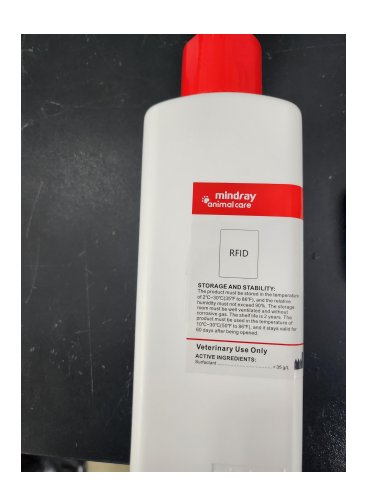

DIFF LYSE

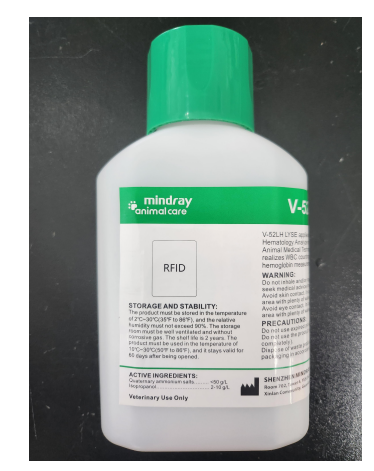

LH LYSE

#### CARD READER

사용법

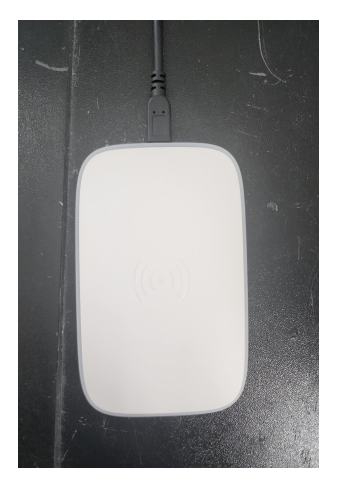

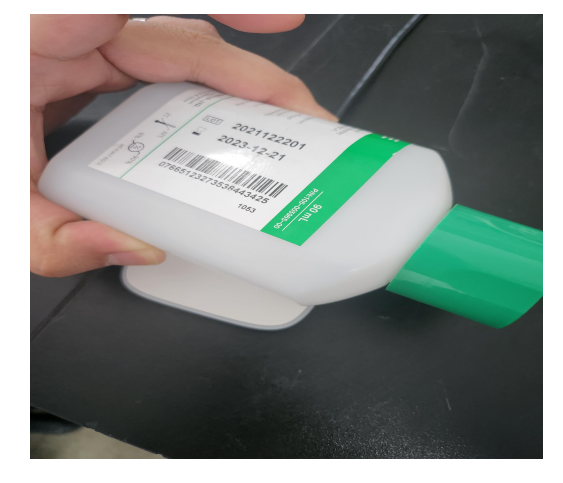

▶CARD READER 에 해당 하는 시약 RFID 를 접촉 시킨다

# 6. CALIBRATION

## ▶ MENU → CALIBRATION → CALIBRATOR를 터치 하면 아래 화면이 나타난다.

| Menu Sample Analy | sis Table Review |            |        | Reagent Setup | Dilu        |          | Print    |
|-------------------|------------------|------------|--------|---------------|-------------|----------|----------|
| .ot No.           |                  | Select     | WBC    | RBC           | HGB         | MCV      | PLT      |
|                   | Target           |            |        |               |             |          |          |
|                   |                  |            |        |               |             |          |          |
| xp. Date          |                  |            |        |               |             |          |          |
| MM - DD - YYYY    | 3                |            |        |               |             |          |          |
|                   | 4                |            |        |               |             |          |          |
| Analysis Mode     |                  |            |        |               |             |          |          |
| _                 |                  |            |        |               |             |          |          |
| Whole Blood       |                  |            |        |               |             |          |          |
| Pre-Dilute        |                  |            |        |               |             |          |          |
|                   |                  |            |        |               |             |          |          |
|                   | 10               |            |        |               |             |          |          |
| Import File       | Mean             |            |        |               |             |          |          |
|                   | CV (%)           |            |        |               |             |          |          |
| Export            | New Factor (%)   |            |        |               |             |          |          |
|                   | Old Factor (%)   |            | 100.00 | 100.00        | 100.00      | 100.00   | 100.00   |
|                   | Mode             | Whole Bloo | d      | Administra    | tor : Admin | 05-15-20 | 14 10:40 |

- ➤ Calibrator의 정보를 입력 한다.
- ▶ 제공된 Calibrator Sheet에 있는 Target(Mean) 값을 각 항목별로 Target에 입력한다.
- ▶ 샘플 측정과 동일한 방법으로 Calibrator를 측정 한다.
- > Calibrator 측정 결과가 정해진 범위 안에 포함되면 "√"이 표시된다.
- Calibration이 수행 되기 위해서는 5번 이상의 "√"가 표시된 calibrator 측정 결과가 필요하다. (첫 번째 측정 결과는 포함되지 않음)

▶ MENU → SERVICE → MAINTENANCE를 터치 하면 아래의 화면이 나타난다.

| Menu Sample Analysis                       | s Table Review                                   | QC QC    | Rea | agent Setup     | <b>∂</b> ⊕<br>Diluent | Prin            | nt |
|--------------------------------------------|--------------------------------------------------|----------|-----|-----------------|-----------------------|-----------------|----|
| Aperture<br>Clear<br>Probe Cleanser<br>Ove | Cleaning<br>Aperture<br>Maintenance<br>rall Soak | Fluidics |     |                 |                       |                 |    |
|                                            |                                                  |          |     | Administrator : | Admin                 | 05-15-2014 10:4 | 6  |

- ▶ Clog Error 메시지가 나오면 Clear Aperture를 실시한다.
- ▶ 여러 번 실행 한 후에도 계속 Clog Error 메시지가 나오면 Overall Soak 을 실시한다.

| This action will take a long time. Continue?                | Present probe cleanser to the sample probe and press the aspirate key. Remove the probe cleanser when you hear a beep. |  |  |  |  |
|-------------------------------------------------------------|----------------------------------------------------------------------------------------------------|--|--|--|--|
| Yes No                                                      |                                                                                                    |  |  |  |  |
| Yes를 터치하면, 오른쪽 창이 나타난다. Probe cleanser를 Sample probe에 위치한 후 |                                                                                                    |  |  |  |  |
| Aspirate key를 누르면 자동으로 실                                    | 행 된다.                                                                                                    |  |  |  |  |

> 주간 정비: 각 항목을 실행 시켜 주면 된다.

| Menu Sample Analysis Table Review | QC Reagent Set | sup Diluent Print                |
|-----------------------------------|----------------|----------------------------------|
| Maintenance Cleaning              | Fluidics       |                                  |
| Fluidics                          | WBC Bath       | RBC Bath                         |
| Flow Cell                         | Sample Probe   | Clear Flow Cell                  |
|                                   |                |                                  |
|                                   | Adminis        | strator : Admin 05-15-2014 10:46 |

# 8. SHOTDOWN

▶ MENU → SHOTDOWN 을 터치 하면 아래의 화면이 나타난다.

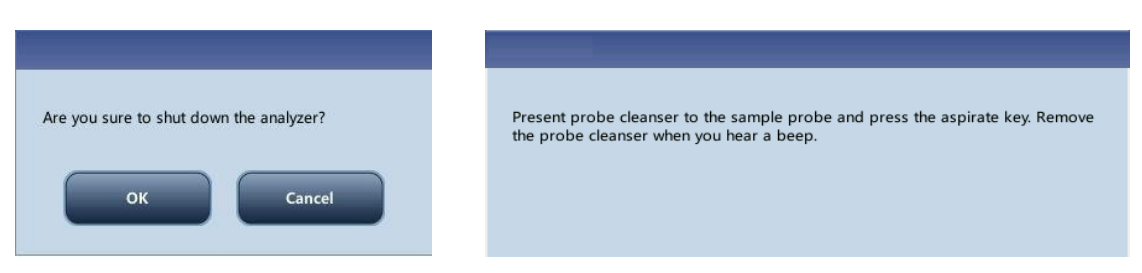

- OK를 터치 하면 오른쪽 창이 나타나며, Probe cleanser를 Sample probe에 위치한 후
   Aspirate key를 누르면 자동으로 실행 된다.
- 장비의 동작이 끝나고 "Please power off the analyzer!" 문구가 화면에 나오면, 장비 뒤쪽에 있는 전원 스위치를 끈다.

# 9. TROUBLESHOOTING

| ERROR DISPLAYED                                         | 조 치 사 항                                                                       |  |  |  |  |
|---------------------------------------------------------|-------------------------------------------------------------------------------|--|--|--|--|
| Diluent ran out<br>LH lyse ran out<br>DIFF lyse ran out | "REMOVE ERROR"를 터치 하고, 각 해당 시약을 확인 교체 후 매<br>뉴얼의 "Reagent Setup"을 참고하여 실행 한다. |  |  |  |  |
| Waste container full                                    | 폐수통을 교체 한 후 "REMOVE ERROR"를 터치 한다.                                            |  |  |  |  |
| Background abnormal                                     | "REMOVE ERROR"를 터치 한다.<br>주간 정비를 실행 한다.                                       |  |  |  |  |
| Liquid pressure overloaded                              | "Probe Cleanser Maintenance"을 실행 하고, "Unclog Flow Cell"를<br>실행 한다.            |  |  |  |  |
| DIFF channel is abnormal                                | DIFF lyse 양을 확인 한다. "REMOVE ERROR"를 터치 한다.<br>장비의 전원을 껐다가 잠시 후 다시 켠다.         |  |  |  |  |
| BASO channel is abnormal                                | LH lyse 양을 확인 한다. "REMOVE ERROR"를 터치 한다.<br>장비의 전원을 껐다가 잠시 후 다시 켠다.           |  |  |  |  |
| RBC channel is abnormal                                 | Mode 를 확인 한다. "REMOVE ERROR"를 터치 한다.<br>장비의 전원을 껐다가 잠시 후 다시 켠다.               |  |  |  |  |